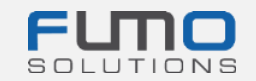

# **Pakiet powitalny FUMO®**

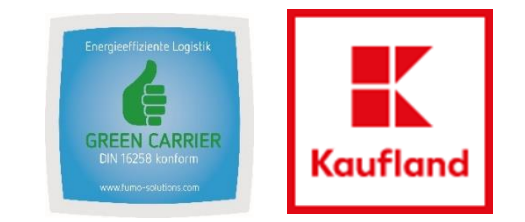

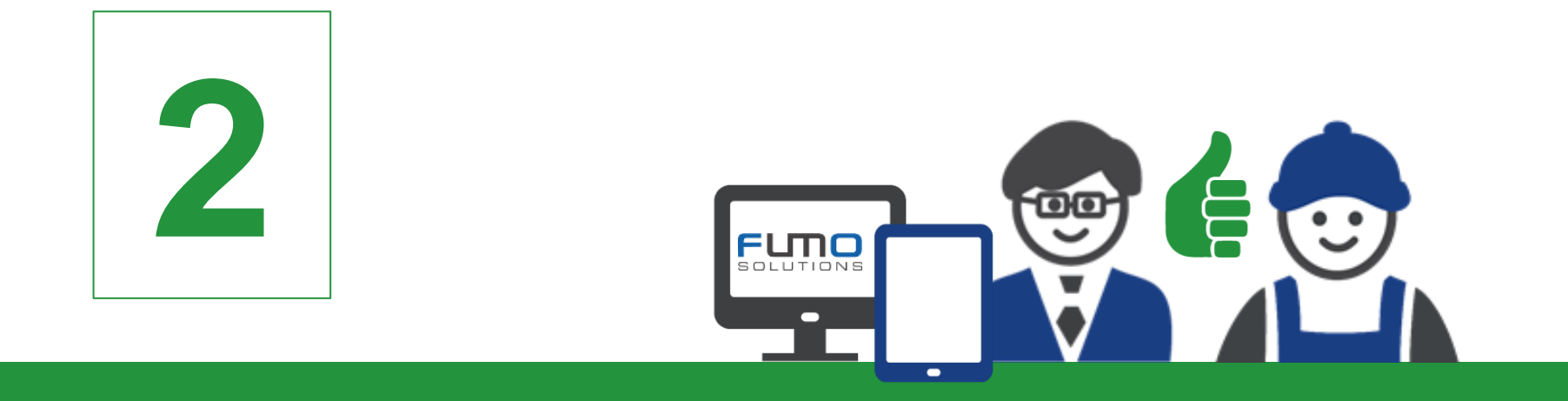

### **Instrukcja 2:** Logowanie na platformie FUMO i odblokowanie audytu

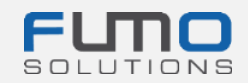

## Witamy na platformie FUMO®

Na kolejnych slajdach objaśniamy proces logowania oraz podpowiemy, jak odblokować kwestionariusz audytu Green Carrier. Kwestionariusz jest dostępny w języku niemieckim i angielskim. Upewnij się, że kwestionariusz został odblokowany **przed** rozpoczęciem audytu FUMO® Green Carrier, aby przygotować odpowiednie dokumenty.

#### Potrzebny czas: maks. 5 minut

Jeśli masz pytania, skontaktuj się z naszym działem obsługi:

Telefon: +49 (0)7348 40 71 72 0

E-mail: info@fumo-solutions.com

WWW: <u>www.fumo-solutions.com</u>

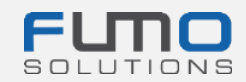

Krok 1: Przejdź na stronę www.fumo-solutions.com

i kliknij przycisk "Login" (Logowanie)

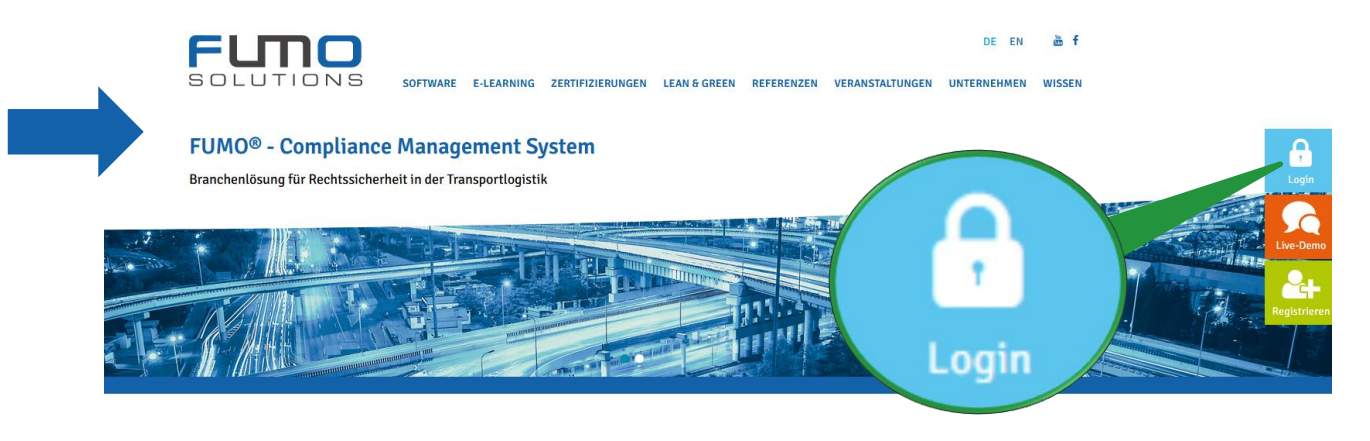

Krok 2: Wybierz angielską wersję językową i zaloguj się, wprowadzając swój numer klienta (patrz instrukcja 1: krok 19), nazwę użytkownika i hasło (patrz instrukcja 1: krok 1)

| LANGUAGE              | English • |
|-----------------------|-----------|
| CUSTOMER NUMBER       |           |
| USER NAME             |           |
| PASSWORD              |           |
| Forgot your password? | LOG IN!   |

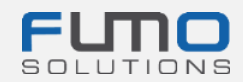

Po zalogowaniu się pojawi się strona FUMO© Info-Center. W górnym prawy rogu dostępna jest nawigacja oprogramowania podzielona na następujące sekcje:

- Messages (Komunikaty)
- Maintain (Opracowanie)
- Show (Pokaż)
- Help (Pomoc)
- Session (Sesja)
- EN/DE

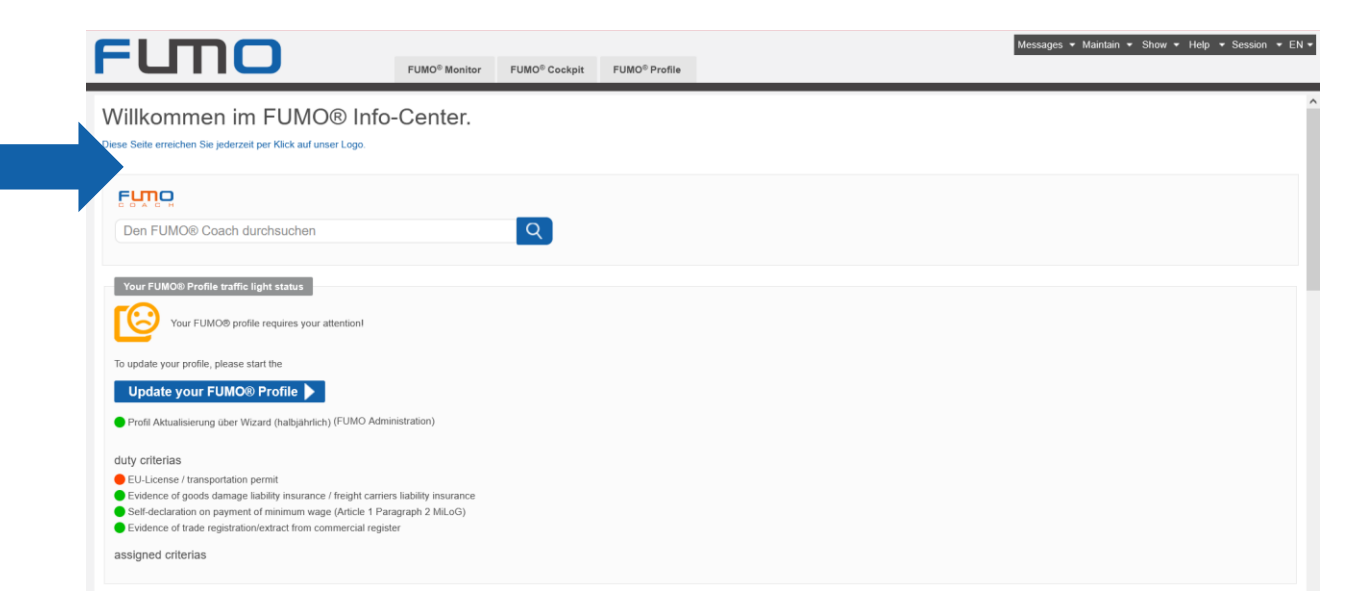

**Krok 3:** W nawigacji oprogramowania kliknij zakładkę "**Maintain**" (Opracowanie) i wybierz opcję "**Users**" (Użytkownicy)

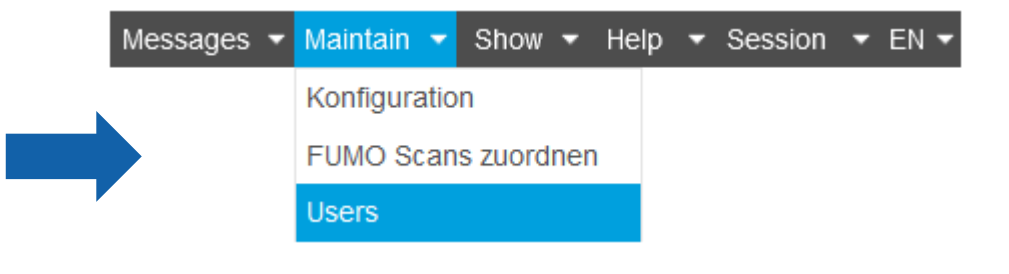

**Krok 3: Kliknij użytkownika**, który jest widoczny na zakładce "Manage user" (Zarządzaj użytkownikami)

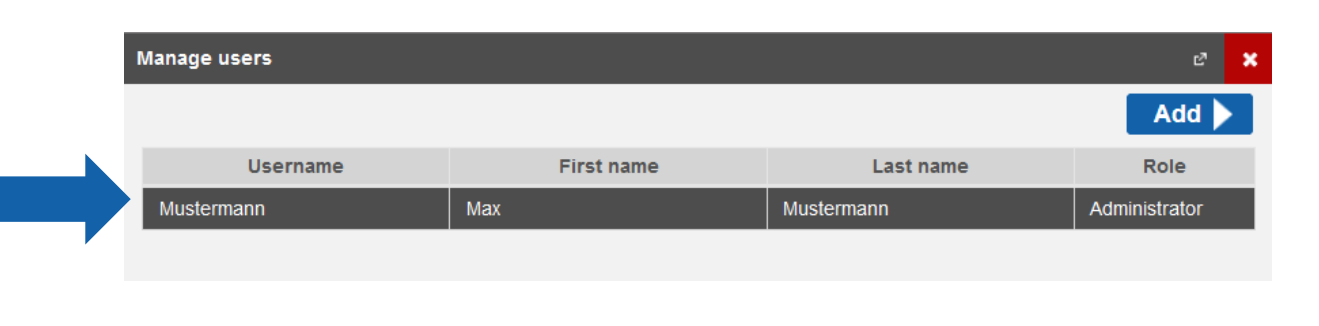

| cun                  |                                                                                                    |               |                   |        |  |
|----------------------|----------------------------------------------------------------------------------------------------|---------------|-------------------|--------|--|
|                      |                                                                                                    |               |                   | Delete |  |
| Username:            | Mustermann                                                                                                    |               |                   |        |  |
|                      | •••••                                                                                                    | •••••         |                   |        |  |
| Password:            | The password must be between 8 and 16 char<br>it must contain at least one number<br>it must contain at least one special character<br>it must contain at least one uppercase letter<br>it must contain at least one lowercase letter | for example % | or !)             |        |  |
| Password repetition: |                                                                                                    |               |                   |        |  |
| First name:          | Мах                                                                                                    |               |                   |        |  |
| Last name:           | Mustermann                                                                                                    |               |                   |        |  |
| Position:            |                                                                                                    |               |                   |        |  |
| E-mail address:      | c.harjo@fumo-solutions.com                                                                                                    |               |                   |        |  |
| E-Mail Format        | ✓ Als Zusammenfassung                                                                                                    |               |                   |        |  |
| traffic light mails  | Monday Tuesday Wednesda                                                                                                    | y 🗸 Thurs     | sday Friday       |        |  |
| Role:                | Administrator                                                                                                    | *             |                   |        |  |
| Auditor Allowed      | ✓                                                                                                    |               |                   |        |  |
|                      |                                                                                                    | p             |                   |        |  |
|                      | Blocked                                                                                                    |               | Allowed           |        |  |
|                      |                                                                                                    |               | Partner companies |        |  |
|                      |                                                                                                    | →<br>→!       | Company profile   |        |  |
| Categories           |                                                                                                    | ÷             |                   |        |  |
|                      |                                                                                                    | I←            |                   |        |  |
|                      |                                                                                                    |               |                   |        |  |

Krok 4: Ustaw znacznik wyboru w polu

Auditor Allowed

🔽 i aktywuj

kwestionariusz

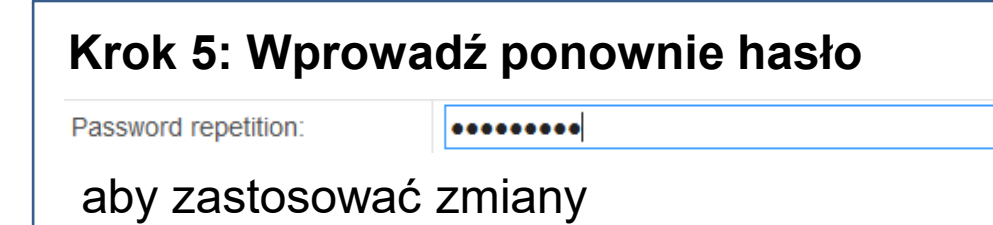

| Edit                 |                                                                                                    | e 🗙      |
|----------------------|----------------------------------------------------------------------------------------------------|----------|
|                      |                                                                                                    | Delete 🕨 |
| Username:            | Mustermann                                                                                                    | ^        |
| Password:            | The password must be <b>between 8 and 16 characters</b> long<br>it must contain at least <b>one number</b><br>it must contain at least <b>one special character</b> (for example % or !)<br>it must contain at least <b>one uppercase letter</b><br>it must contain at least <b>one lowercase letter</b> |          |
| Password repetition: |                                                                                                    |          |
| First name:          | Мах                                                                                                    |          |
| Last name:           | Mustermann                                                                                                    |          |
| Position:            |                                                                                                    |          |
| E-mail address:      | c.harjo@fumo-solutions.com                                                                                                    |          |
| E-Mail Format        | <ul> <li>Als Zusammenfassung</li> </ul>                                                                                                    |          |
| traffic light mails  | Monday Tuesday Wednesday Vednesday Friday                                                                                                    |          |
| Role:                | Administrator 👻                                                                                                    |          |
| Auditor Allowed      | ✓                                                                                                    |          |
|                      | ۹                                                                                                    | م        |
|                      | Blocked Allowed                                                                                                    |          |
|                      | Partner companies                                                                                                    |          |
|                      | → Company prome                                                                                                    |          |
| Categories           |                                                                                                    |          |
|                      | 16-                                                                                                    |          |
|                      |                                                                                                    | ~        |
|                      |                                                                                                    | Save 🕨   |
| Cancel               |                                                                                                    |          |
| Cancel               |                                                                                                    |          |
| Cancel               |                                                                                                    |          |

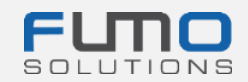

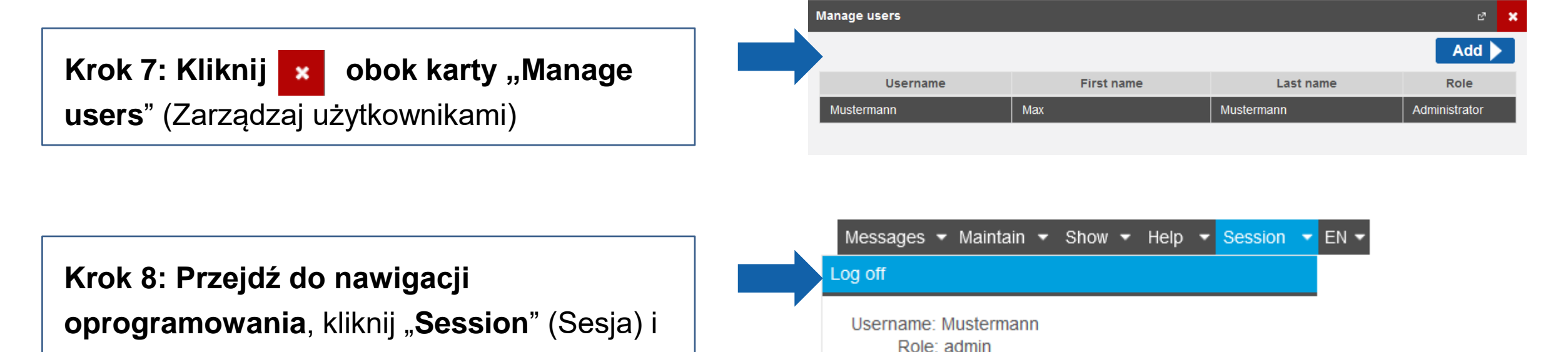

wybierz opcję "Log off" (Wyloguj)

Krok 9: Wybierz angielską wersję językową i zaloguj się, wprowadzając swój numer klienta (patrz instrukcja 1: krok 19), nazwę użytkownika i hasło (patrz instrukcja 1: krok 1)

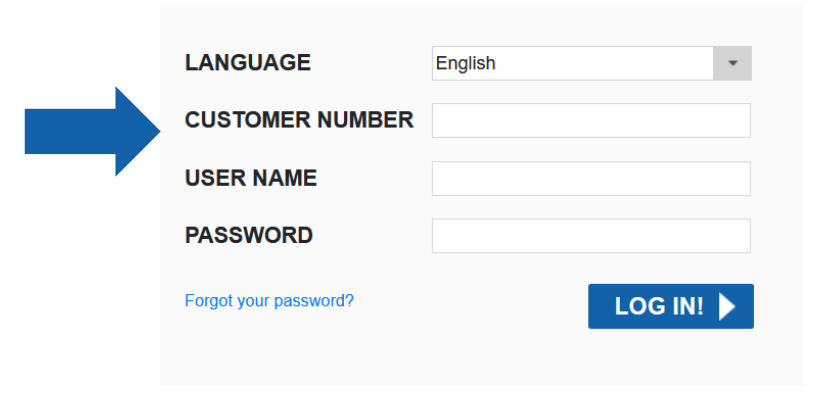

Client: Mustermann Customer number:

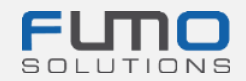

| Po zalogowaniu się na stronie FUMO® Info-Center pojawi się opcja <b>FUMO® Auditor</b>                                                                                                    |                                                 |                               |                           |  |         |                                              |  |  |  |
|----------------------------------------------------------------------------------------------------|-------------------------------------------------|-------------------------------|---------------------------|--|---------|----------------------------------------------|--|--|--|
|                                                                                                    |                                                 |                               |                           |  | Message | es ▼ Maintain ▼ Show ▼ Help ▼ Session ▼ EN ▼ |  |  |  |
| Funo                                                                                                    | FUMO <sup>®</sup> Monitor FUMO <sup>®</sup> Coc | pit FUMO <sup>®</sup> Profile | FUMO <sup>®</sup> Auditor |  |         |                                              |  |  |  |
| Willkommen im FUMO® Info-Ce<br>Diese Seite erreichen Sie jederzeit per Klick auf unser Logo.                                                                                                    | enter.                                          |                               |                           |  |         | ^                                            |  |  |  |
|                                                                                                    |                                                 |                               |                           |  |         |                                              |  |  |  |
| Den FUMO® Coach durchsuchen                                                                                                    | Q                                               |                               |                           |  |         |                                              |  |  |  |
| Your FUMO® Profile traffic light status                                                                                                    |                                                 |                               |                           |  |         |                                              |  |  |  |
| Your FUMO® profile requires your attention!                                                                                                    |                                                 |                               |                           |  |         |                                              |  |  |  |
| To update your profile, please start the                                                                                                    |                                                 |                               |                           |  |         |                                              |  |  |  |
| Profil Aktualisierung über Wizard (halbjährlich) (FUMO Administrati                                                                                                    | on)                                             |                               |                           |  |         |                                              |  |  |  |
| duty criterias                                                                                                    |                                                 |                               |                           |  |         |                                              |  |  |  |
| <ul> <li>EU-License / transportation permit</li> <li>Evidence of goods damage liability insurance / freight carriers liabi</li> <li>Self-declaration on payment of minimum wage (Article 1 Paragraph</li> <li>Evidence of trade registration/extract from commercial register</li> </ul> | lity insurance<br>1 2 MiLoG)                    |                               |                           |  |         |                                              |  |  |  |
| assigned criterias                                                                                                    |                                                 |                               |                           |  |         |                                              |  |  |  |

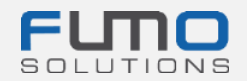

### Dziękujemy za zalogowanie się i odblokowanie kwestionariusza w FUMO®!

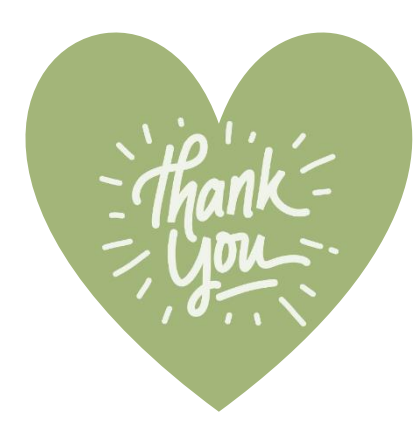

Jeśli masz pytania, skontaktuj się z naszym działem obsługi:

Telefon: +49 (0)7348 40 71 72 0

- E-mail: info@fumo-solutions.com
- WWW: <u>www.fumo-solutions.com</u>